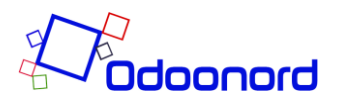

## Manual til Apple IOS

Revideret 01-02-22

## Tilføj vandværksapp'en til Iphone:

1. Åben din safari browser og gå til websitet: https://blokhusvand.odoonord.dk

| 14.05                             |             |          |             | ?■  |  |  |  |  |
|-----------------------------------|-------------|----------|-------------|-----|--|--|--|--|
| AA ≙bl                            | okhusvand.c | doono    | rd.dk       | S   |  |  |  |  |
|                                   |             |          |             |     |  |  |  |  |
| Vandforbrug<br>Vandmålernummer År |             |          |             |     |  |  |  |  |
|                                   | ٥           | Vælg a   | lle         | ٥   |  |  |  |  |
| Måned                             | Uge         |          | Dag         |     |  |  |  |  |
| Vælg alle 🛛 🗢                     | Vælg alle   | ٥        | Vælg all    | e 🗢 |  |  |  |  |
| Alarm for 0-for                   | brug        | Målervis | ning i alt: |     |  |  |  |  |
| Blokhus Vandværk A.M.B.A          |             |          |             |     |  |  |  |  |
| < >                               | Ċ           |          | ш<br>-      | G   |  |  |  |  |

2. Klik på ikon (som billedet herunder) i øverste højre hjørne og klik på "Sign in". Under e-mail tastes: dit kundenummer ved Blokhus Vand. Password er: kundenummer efterfulgt af dit faktureringspostnummer. Eksempelvis xxxxx9000. I eksemplet er 9000 postnummeret, hvis du bor i Aalborg, og "x" er kundenummeret ved Blokhusvand. Hvis du på et tidspunkt har skiftet password i forbindelse med en 2-faktor login procedure, SKAL du anvende det nye password. Tryk herefter på "log in".

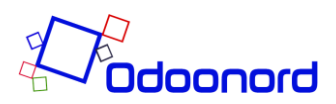

3. Tryk nu på firkant med pil der peger op og du får en menu op. I menuen skal du finde menupunktet "Føj til hjemmeskærm". Du skal nu klikker du på menupunktet "Føj til hjemmeskærm". Tryk på "Tilføj" i øverste højre hjørne. Herefter vil der ligge et ikon på din mobiltelefon.

| Blokhus Vandværk A.M.B.A            |                    |                 |                 |               |       |        |          |        |           |              |  |
|-------------------------------------|--------------------|-----------------|-----------------|---------------|-------|--------|----------|--------|-----------|--------------|--|
| <                                   | etalda.            |                 | >               | (             | ᠿ     | )      | <u>م</u> | ב      | I         | Ð            |  |
|                                     |                    |                 |                 |               |       |        |          |        |           |              |  |
| 14                                  | 1.06               |                 |                 |               |       |        |          | .1     | 171       |              |  |
| Annuller Føj til hjemmeskærm Tilføj |                    |                 |                 |               |       |        |          |        |           |              |  |
| Vandforbrug 💿                       |                    |                 |                 |               |       |        |          |        |           |              |  |
| e                                   | Ð                  | http            | os://b          | lokh          | usvar | nd.od  | oond     | ord.dl | <td></td> |              |  |
| Der<br>adg                          | føjes e<br>ang til | et sym<br>dette | bol til<br>webs | hjemr<br>ted. | neskæ | ermen, | så du    | hurtig | jt kan f  | å            |  |
|                                     |                    |                 |                 |               |       |        |          |        |           |              |  |
|                                     |                    |                 |                 |               |       |        |          |        |           |              |  |
|                                     |                    |                 |                 |               |       |        |          |        |           |              |  |
|                                     |                    |                 |                 |               |       |        |          |        |           |              |  |
|                                     |                    |                 |                 |               |       |        |          |        |           |              |  |
|                                     |                    |                 |                 |               |       |        |          |        |           |              |  |
|                                     |                    |                 |                 |               |       |        |          |        |           |              |  |
|                                     |                    |                 |                 |               |       |        |          |        |           |              |  |
| q                                   | w                  | е               | r               | t             | у     | u      | i        | 0      | р         | å            |  |
| а                                   | s                  | d               | f               | g             | h     | j      | k        | 1      | æ         | ø            |  |
| ¢                                   |                    | z               | x               | с             | v     | b      | n        | m      |           | $\bigotimes$ |  |
| 123                                 |                    |                 | ) Mel           |               |       | lemrum |          |        | ОК        |              |  |
| đ                                   | ₽                  |                 |                 |               |       |        |          |        |           |              |  |
|                                     |                    |                 |                 |               |       |        |          |        |           |              |  |